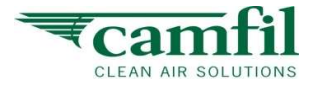

## Installing MyCamfil Connect on Your Android Device

The "MyCamfil Connect" is an mobile application that can be installed to Android mobiles only.

The installation is done by an APK-file, therefore you may need to enable this function.

## 1. Enabling APK Installations

When installing an APK file on your mobile device you may need to change settings to allow the installation.

- Go to the "Settings" of your mobile phone and find the "security option"
- Find the "App and Notification" option
- Click on the "Install Unknown Apps" or "Install other Apps" or "Special access"

Example:

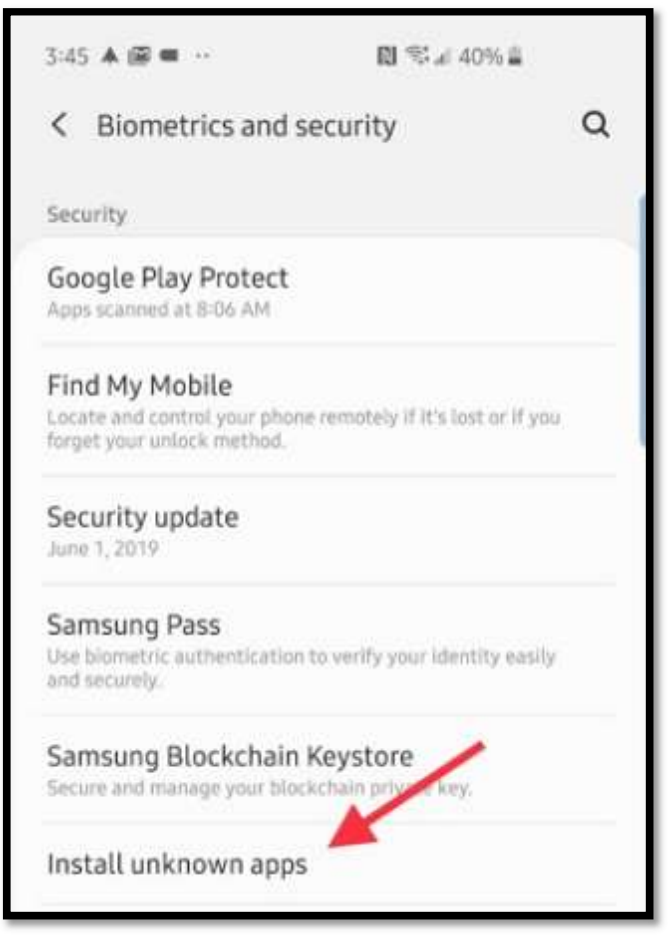

- Select the browser you often use to download files with
- Enable "Allow from this source" option.

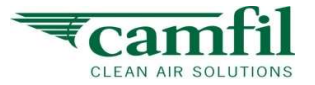

• A dialog box should appear in front of you - press OK - to confirm.

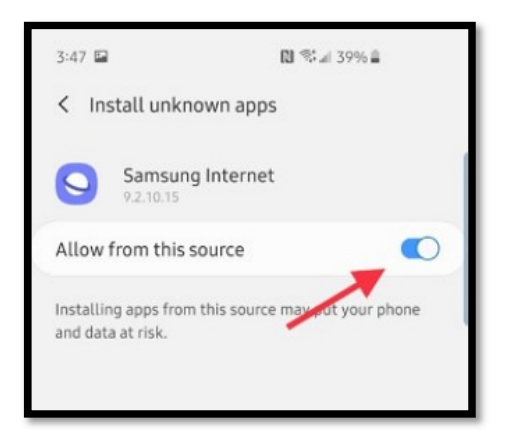

By completing the process, you can easily install the downloaded APK files on your device.

- 2. Installing the "MyCamfil Connect" (APK-file) from CFSS Central Station page. Use the following steps to install the APK file directly from the browser
  - Open your web browser on the mobile phone (Android device)
  - Go to the CFSS Central Station page website, https://cfss.camfil.net/cfss.Log in with your CFSS account credentials

How to register a CFSS account?

If needed contact your nearest Camfil office to create Camfil login account for you to have access to Camfil Solution System.

Go to http://www.camfil.com to access Camfil home page.

| a a https://cfss.camfil.net/cfss/                                                                                           | □ ···· 🗟 ★                                                                                                    |
|----------------------------------------------------------------------------------------------------|----------------------------------------------------------------------------------------------------|
|                                                                                                    | Login                                                                                                    |
|                                                                                                    | CFSS - Central Station / Login                                                                                                    |
| Email ID<br>Password<br>Sign In                                                                                             |                                                                                                    |
| LINK<br>* Forgot password<br>* User Manual<br>* 1st time use of CFSS<br>* Reset Password<br>* Applications<br>* Comfort IAQ | Camfil Solution System (CFSS)<br>The Camfil (filter) Solution system is a powerful platform that comprises a great number of software applications for various<br>calculations concerning Air filters and Indoor air quality.<br>In the late 20 <sup>th</sup> Century the first software application (LCC) was developed by Camfil R&D to help users of air filters to select the<br>best solution in terms of IAQ and energy performance. This was followed by additional applications, designed for different<br>applications and products. |
|                                                                                                    | in air handling systems. Today the CFSS contains analysis and optimization tools for a wide range of fitter applications.<br>Regardless if clean air is needed for Clean Process, POWER generation or an Office space - the solutions is often just a few<br>clicks away.                                                                                                    |

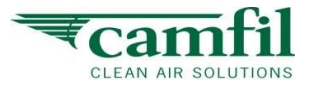

• After login, go to "Applications"

| ₹camfil                                                                                                 | Camfil Solution System - Central Station | Welcome, Fan Phoi San<br><b>Sign Out</b> |                          |
|----------------------------------------------------------------------------------------------------|------------------------------------------|------------------------------------------|--------------------------|
|                                                                                                    |                                          | Home                                     | Applications             |
|                                                                                                    |                                          | CFSS - Central Stat                      | ion / Online Application |
| CAMFIL EMPLOYEE                                                                                         | Applications                             |                                          |                          |
| Email ID<br>Fan.PholSan@camfil.com<br>First Name<br>Fan<br>Last Name                                    | Business Segments: Installation File     | Ŧ                                        |                          |
| Phoi San<br>Company<br>Camfil Malaysia SDN BHD<br>Designation / Title<br>Corporate R&D Software Manager | MyCamfil Connect<br>Android App          |                                          |                          |
| Department<br>Camfil AB - Group Research &<br>Development                                               |                                          |                                          |                          |
| Tel. No<br>+605 366 8888 Ext-143<br>Mobile No                                                           |                                          |                                          |                          |
|                                                                                                    |                                          |                                          |                          |

• Click on "Download" icon to download the APK file.

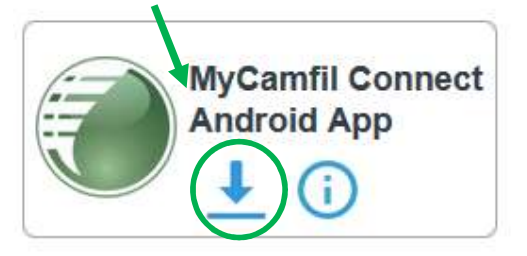

• The APK is downloaded to your device

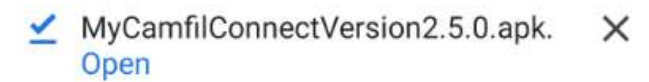

- It can also be found in the "downloaded (files)" folder
- Click on "Open the file" after the download
- Click on "Install"
- The APK file will automatically install all the services of the application in your android device.